## Web端不定期列表数据是如何产生的(文档)

首先,用户需要提前设置好不定期运行记录,如具体的表格名称、上传负责者,验收者等内容。设置 完成后,当需要执行不定期运行记录时,从**"记录执行→不定期"**界面操作**添加记录**即可。

用户登录互海通Web端,依次点击进入"体系管理→运行记录→记录设置"界面,点击"新增",跳转至新增界面:切换至不定期,填写文件编号、表格编号、表格名称,选择生效时间、接收部门、备注,根据需求选择体系文件,选择船名可全选也可点击"新增"部分选择船舶,然后点击"下一步",进入模板设置:可选择智能模板、在线编辑、上传附件,然后点击"下一步",进入流程设置界面:根据需求选择是否需要验收,若需要验收,则选择处理角色、节点名称,填写预警天数,最后点击"确定",在记录执行界面,切换至不定期界面,点击"添加记录",单据较多时,可通过关键字或筛选条件快速查找目标项,已有执行记录的单据会显示"待提交"或"验收中"状态,找到目标项,点击"执行记录",确定执行则点击"确定",选择发生日期,填写备注,可上传附件,点击"保存",该记录变成"待提交"状态;点击"提交验收",则验收人员工作台出现运行记录待验收任务,之前添加的不定期运行记录,在点击"提交验收"后,出现在不定期列表中,是"验收中"状态

| 6         | 互海科技    |     | ତ Q                       |               |            |                          |      | 工作台 (30600)                 | 船舶监控 发现 |            |         |            | 峻系統 🗕 🗘 🗘 中文         | :• 🕐 🕋 MIH |
|-----------|---------|-----|---------------------------|---------------|------------|--------------------------|------|-----------------------------|---------|------------|---------|------------|----------------------|------------|
| -         | 8080825 | ĺ   | 记录                        | 执行 记录         | 设置         |                          |      |                             |         |            |         |            |                      |            |
|           | 费用管理    | 2、点 | <b>击"新</b> 增              | "             |            |                          |      |                             |         |            |         |            |                      |            |
| 20        | 预算管理    | >   | 新増                        | <b>身</b> 入 日号 | 出 设置截止日    | 期复制船舶                    |      |                             |         | 有效         | ▶ 是否含有关 | 联体系文件 🖌 执行 | 方式 ✔ 搜索关键字           | 按索 重置      |
|           | 航次管理    | >   | 排序号                       | 文件编号          | 表格编号       | 表格名称                     | 记录时间 | 船名 ▼                        | 接收部门    | 生效时间       | 上传周期 ▼  | 上传负责者 ▼    | 验收者                  | 操作         |
| Ē         | 船舶报告    | >   | 0                         | 000           | cx003-01   | 新聘和转岗岸基人<br>员职责熟悉记录表     |      | 互海1号                        |         | 2024-11-01 | 1月      | 船长         | 船员培训系统(徐处长)/<br>航运主管 | 编辑 删除 停用   |
| $\oslash$ | 船舶检查    | >   | 0                         | 001001        | 001001-1   | 船舶SMS报告(智<br>能模板2.0)     |      | 互海1号,互海2号                   |         | 2024-01-01 | 1月      | 船长         | 机务部长                 | 编辑 删除 停用   |
| ß         | 体系管理    | ~   | 0                         | 0101          | 0101       | 船舶SMS检查报告<br>(智能模板)      |      | 互海1号,互海2号,互海运,<br>互海3,互海766 | 体系办     | 2024-11-14 | 不定期     | 船长         | 体系办主任                | 编辑 删除 停用   |
|           | 体系文件    | >   | 0                         | 0101          | HH0101990  | 互海测试管理表格                 |      | 互海1号,互海2号,乘风破<br>浪1号(徐威威)   |         | 2024-08-08 | 不定期     | 船长         | 机务主管,机务部长            | 编辑 删除 停用   |
|           | 审核管理    |     | 0                         | 06101         | 01229      | 船舶SMS报告                  |      | 互海1号,互海2号,互海3,<br>互海766     |         | 2024-01-01 | 不定期     | 船长         | 总经理,海务经理             | 编辑 删除 停用   |
|           | 安全检查    | ~   | 0                         | 091101        | 091101     | excel091101              |      | 互海1号                        |         | 2024-09-11 | 1月      | со         | 船长                   | 编辑 删除 停用   |
|           | 记录执行    |     | 0                         | 1010101       | 1010101    | 测试智能模版01                 | 毎月   | 互海1号,互海766                  | 船员部     | 2024-01-01 | 1月      | 船长         | 指定人员                 | 编辑 删除 停用   |
|           | 记录设置    | ]   | 0                         | 1314942       | 1314952-01 | 测试名称换行Test<br>Table Name | 毎月   | 互海1号                        | 机务部     | 2024-01-01 | 1月      | 船长         | 机务部长,总经理             | 编辑 删除 停用   |
|           | 体系归档    | -1, | их/Х/ <del>Л</del> т<br>0 | 2024031801    | 2024031801 | 记录设置                     |      | 互海1号,互海2号,恒星轮,<br>互海766     |         | 2024-03-18 | 不定期     | со         | со                   | 编辑 删除 停用   |

切换至不定期

| 基础信息 模板设置 流程设置 |       |       |               |
|----------------|-------|-------|---------------|
| 文件编号"          | 表格编号。 | 表格名称" | 排序号*(数字述小越靠前) |
| 请填写            | 请填写   | 请填写   | 0             |
| 生效时间           | 记录时间  | 接收部门  |               |
| 2025-02-27     | 请填写   | 请填写   |               |
| 备注             |       |       |               |
| 请填写            |       |       |               |
|                |       |       |               |
| 关联体系文件         |       |       |               |
| 选择体系文件         |       |       |               |
| 船名* 🗌 全选 🛛 新增  |       |       |               |
|                |       |       |               |

3、填写文件编号、表格编号、表格名称、排序号,选择生效时间,填写记录时间、接收部门、备注,根据需求选择体系文件,选择船名可全选也可点击新增部分选择,然后点击"下一步"

|               |                                                                      | 新增                                                                                   | $\otimes$                  |
|---------------|----------------------------------------------------------------------|--------------------------------------------------------------------------------------|----------------------------|
| 定期 <b>不定期</b> | 4、选择模板设置:智能模版、有                                                      | 线编辑、上传附件                                                                             | 提示。跳过模板设置则只能通过上传附件的方式完成执行。 |
| 执行方式:<br>     | 查胎模版20 ▼           ①           请先上传模板,支持docx稽式,<br>点击或拖拽文件到此处上传   件. | 执行方式:在线编辑<br><b>体系文件</b><br>文件名称 操作<br>研究 <b>文件 WE</b><br>上作<br>文持Word、Excet、PPT格式文件 |                            |
|               |                                                                      |                                                                                      | 上一步下一步                     |

| 定期不定期          |                |      |        |    |  |  |  |  |
|----------------|----------------|------|--------|----|--|--|--|--|
| 基础信息 模板设置 流程设置 |                |      |        |    |  |  |  |  |
| 流程步骤—:执行(必须)   |                |      |        |    |  |  |  |  |
| 步骤             | 处理角色 *         |      | 预警天数*  |    |  |  |  |  |
| 1              | 体系办            | ~    | ▼ 15   |    |  |  |  |  |
| 流程步骤二:验收 (非必须) |                |      |        |    |  |  |  |  |
| 步骤             | 处理角色"          | 节点名称 | 预警天数 • | 操作 |  |  |  |  |
| 1              | 体系办主任 ×        | 请填写  | 15     | 删除 |  |  |  |  |
| 2              | 船贯孙红梅 × 海务经理 × | 请填写  | 15     | 删除 |  |  |  |  |
|                |                | 新墙   |        |    |  |  |  |  |
|                |                |      |        |    |  |  |  |  |

↓ 5、根据需求选择是否需要验收,若需要验收,则选择处理角色、节点名称,填写预警天数,最后点击"确定"

上一步 希定

| 1 HEH       | L0K70        |              | 23.8.45 (S     |                                      |             |      |         |                          |        |      |            |     |        |       |               |
|-------------|--------------|--------------|----------------|--------------------------------------|-------------|------|---------|--------------------------|--------|------|------------|-----|--------|-------|---------------|
| 日期          | 用管理          |              | 1G3R0AUT       | →→→→→→→→→→→→→→→→→→→→→→→→→→→→→→→→→→→→ |             |      |         |                          |        |      |            |     |        |       |               |
| 1 预算        | 管理           | >            | 定期 不知          | 定期                                   |             |      |         |                          |        |      |            |     |        |       |               |
| 前次          | 欠管理          | >            | 添加记录           | 已验收记录                                | 中田          |      |         |                          |        |      | 上传日期       |     | 全部状态 🖌 | 搜索关键字 | <b>投</b> 索 重置 |
| <b>芭</b> 船舶 | 白报告          |              | 文件编号           | 表格名称                                 | 记录时间        | 上传周期 | 上传负责者 🔻 | 验收者                      | 接收部门 👻 | 船名 🗸 | 最新上传日期     | 已验收 | 未通过    | 验收中   | 待提交           |
|             | 的检查          | 7、<br>、<br>、 | 击"添加记录"<br>000 | 新聘和转岗岸基<br>人员职责熟悉记<br>录表 (cx003-01   | ŧ<br>3<br>) | 不定期  | 船长      | 船员培训系统(徐处<br>长)/航运主管,指定… |        | 互海1号 | 2025-02-25 |     |        |       | 1             |
| {           | 本系文件         | >            | 000            | 新聘和转岗岸基<br>人员职责熟悉记<br>录表 (cx003-01   | t<br>2<br>) | 不定期  | 船长      | 伯锦船舶科技,指定人员              | R      | 互海1号 | 2024-07-09 |     |        | 2     |               |
| 1           | 申核管理<br>安全检查 |              | 0101           | 船舶SMS检查排<br>告(智能模板)<br>(0101)        | ž           | 不定期  | 船长      | 体系办主任                    | 体系办    | 互海1号 | 2024-08-21 | 查看  |        |       |               |
| ì           | 运行记录         | ~            | 0101           | 船舶SMS检查拖<br>告(智能模板)<br>(0101)        | ž           | 不定期  | 船长      | 体系办主任                    | 体系办    | 互海2号 | 2025-02-27 |     |        |       | 1             |
|             | 记录执行         |              | 0101           | 互海测试管理表<br>格 (HH0101990              | Ę<br>))     | 不定期  | 船长      | 机务主管,机务部长                |        | 互海1号 | 2025-02-27 | 查看  |        | 1     | 1             |
| {           | 本系归档         |              | 06101          | 船舶SMS报告 (<br>1229)                   | (0          | 不定期  | 船长      | 总经理,海务经理                 |        | 互海2号 | 2024-10-14 | 查看  |        | 2     |               |

添加记录

|      |                        |        | 8,     | 单据较多时,可通 | 过关键字或筛选条件快速    | 查找目标项 🔶 📷  | 择船舶 🖌 上村 | 专日期       | 搜索关键字    | 搜索    | 重置   |
|------|------------------------|--------|--------|----------|----------------|------------|----------|-----------|----------|-------|------|
| 文件编号 | 表格名称                   | 记录时间 」 | 上传周期   | 上传负责者 ▼  | 验收者            | 接收部门 ▼     | 船名       | 操作        | 验收中      | 待提交   |      |
| 0101 | 部約SMS於泰把供(短約時時) (0101) | -      |        | 80.44    | 9、已有执行         | 行记录的单据会显示" | 待提交"或    | "验收中"状态 🔶 |          |       |      |
| 0101 |                        | -      | 1'AEHD | 20 IL    | http://trialit | 144-2217]r | 互海2号     | 执行记录      |          | 1     |      |
| 0101 |                        |        | 7.00¥0 | 80.1     | ねな土際もなかに       |            | 互海1号     | 执行记录      | 1        | 1     |      |
| 0101 | 马,66周试言理表恰(FH0101990)  | 1      | 下在月月   | BULN     | 10万土目、10万元17天  |            | 互海2号     | 执行记录 → 10 | )、找到目标项, | 点击"执行 | 行记录" |

×

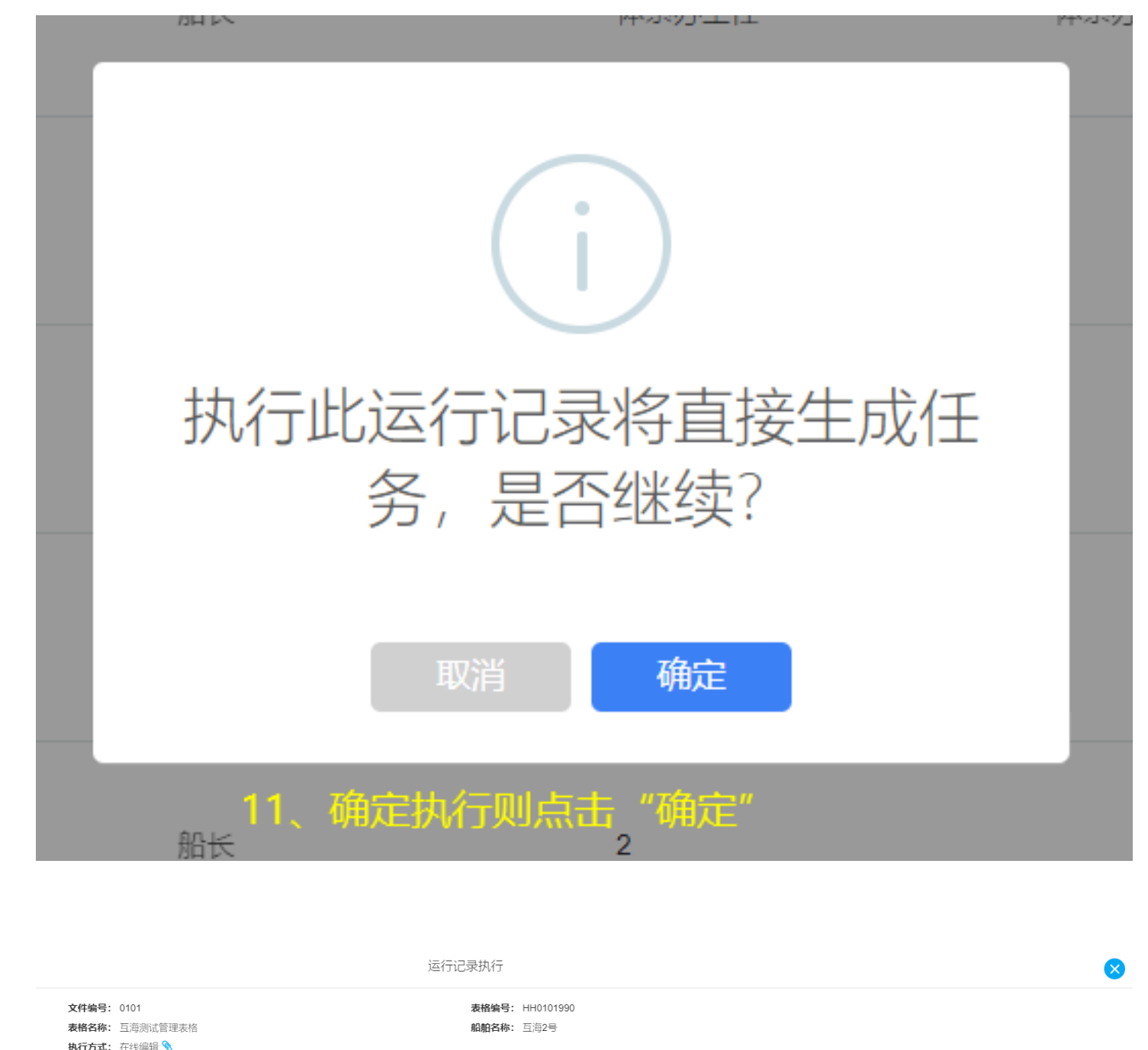

| 执行方式: 在线编辑 📎             |  |
|--------------------------|--|
| 关联体系文件:药品申请单             |  |
| 发生日期*                    |  |
| 2025-02-27               |  |
| 备注                       |  |
| 请填写                      |  |
|                          |  |
| 提示:此为在线填报模板,点击下方区域可在线编辑。 |  |
|                          |  |
| 使用模板在线填报                 |  |
| 附件                       |  |
| 上传                       |  |
|                          |  |

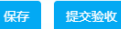

| 记录执行 | 记录设置                                |       |      |         |                         |        |      |                    |         |        |        |             |
|------|-------------------------------------|-------|------|---------|-------------------------|--------|------|--------------------|---------|--------|--------|-------------|
| 定期不知 | <b>主期</b> 当前待执行                     | 当前待验收 | 88   |         |                         |        |      |                    |         |        |        |             |
| 添加记录 | 已验收记录                               | ш     |      |         |                         |        |      | 上传日期               |         | 全部状态 🖌 | 搜索关键字  | 搜索 重置       |
| 文件编号 | 表格名称                                | 记录时间  | 上传周期 | 上传负责者 🔻 | 验收者                     | 接收部门 ▼ | 船名 ▼ | 最新上传日期             | 已验收     | 未通过    | 验收中    | 待提交         |
| 000  | 新聘和转岗岸基<br>人员职责熟悉记<br>录表 (cx003-01) |       | 不定期  | 船长      | 船员培训系统(徐处<br>长)/航运主管,指定 |        | 互海1号 | 2025-02-25         |         |        |        | 1           |
| 000  | 新聘和转岗岸基<br>人员职责熟悉记<br>录表 (cx003-01) |       | 不定期  | 船长      | 伯锦船舶科技,指定人员             |        | 互海1号 | 2024-07-09         |         |        | 2      |             |
| 0101 | 船舶SMS检查报<br>告(智能模板)<br>(0101)       |       | 不定期  | 船长      | 体系办主任                   | 体系办    | 互海1号 | 2024-08-21         | 查看      |        |        |             |
| 0101 | 船舶SMS检查报<br>告(智能模板)<br>(0101)       |       | 不定期  | 船长      | 体系办主任                   | 体系办    | 互海2号 | 住 呆 击 促 2025-02-27 | 心迹收 , , |        | 別衣中, 定 | 短收中 八态<br>1 |
| 0101 | 互海测试管理表<br>格 (HH0101990)            |       | 不定期  | 船长      | 机务主管,机务部长               |        | 互海1号 | 2025-02-27         | 直看      |        | 1      | 1           |
| 0101 | 互海测试管理表<br>格 (HH0101990)            |       | 不定期  | 船长      | 机务主管,机务部长               |        | 互海2号 | 2025-02-27         |         |        |        | 1           |

简而言之:

在"体系管理→运行记录→记录设置"界面,新增"不定期记录设置",当需要执行不定期记录时, 在"记录执行-不定期"界面添加"不定期记录的执行记录"即可。